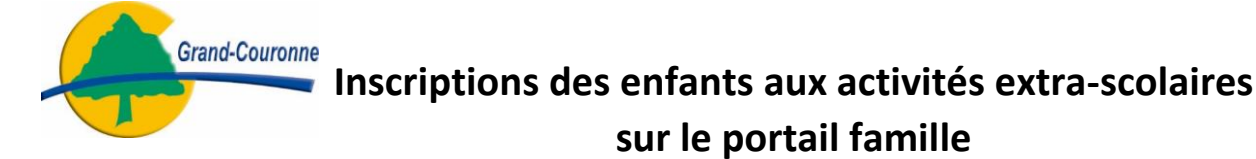

Se rendre sur son compte famille puis cliquer sur INSCRIPTION.

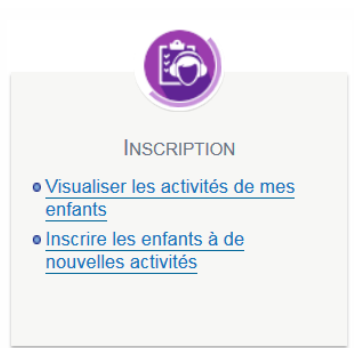

Deux types d'activités vous sont proposés :

- <u>les activités à l'unité (à la journée)</u>: Les mercredis et les petites vacances du centre de loisirs, la restauration scolaire trimestrielle.
- <u>Les activités au forfait :</u> Le périscolaire, les grandes vacances, la garderie scolaire du mercredi et les récréactivités.

## I). Pour les activités à l'unité (à la journée) :

Inscrire

Sélectionner la Personne à inscrire puis cliquer sur

## a). Pour les activités centre de loisirs :

Choisir le type d'Activités, Centre de loisirs 2018

Puis l'activité, exemple : Mercredis du 08/01/2018 au 06/07/2018

| uctivités                                                                                                    |
|----------------------------------------------------------------------------------------------------|
| Seules les activités en cours ou futures, correspondant à la tranche d'âge de votre enfant, sont affichées dans le formulaire d'inscription. |
| Saisle d'une demande d'inscription                                                                                                    |
| .es champs obligatoires sont précédés d'un astérisque (*).                                                                                   |
| Type d'Activité : Centre de loisirs 2018                                                                                                    |
| * Activité : Mercredi du 08/01/2018 au 06/07/2018 💌                                                                                          |
| Date d'entrée souhaitée : 8 v/Janvier v/2018 v<br>Non modifiable pour cette activité                                                         |
| Montant                                                                                                    |
| Bus 0.00€                                                                                                    |
| Mercredis 2018 9.61€                                                                                                    |
| Enregistrer                                                                                                    |

Cliquer sur Enregistrer puis en dessous sur Planning en lien avec l'activité.

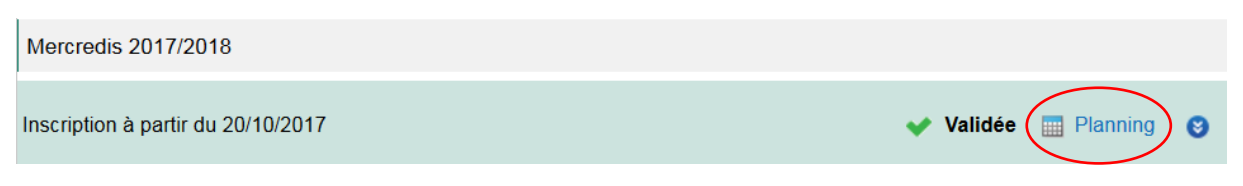

| Inscription à partir du 2 | 0/10/2017                             |         |         |      | 🖉 Va  | lidée |     | Plan  | nina | 6  |
|---------------------------|---------------------------------------|---------|---------|------|-------|-------|-----|-------|------|----|
|                           |                                       |         |         |      |       |       |     |       |      |    |
| Prestation                | Tarif                                 | Montant | Groupe  | Plar | nning | hebd  | oma | daire |      |    |
|                           |                                       |         |         | Lu   | Ma    | Me    | Je  | Ve    | Sa   | Di |
| Bus                       | Gratuit                               | 0.00€   | 3-6 ans |      |       | v     |     |       |      |    |
| Mercredi 2017/2018        | Mercredi après-midi centre de loisirs | 9.50€   | 3-6 ans |      |       | X     |     |       |      |    |

Le planning s'ouvre :

| Quatriéme Enfar    | nt : I | Déc | en | nbre | e 20 | )17 | - Co | oût d | e la | péric | de | : 0.00 | )€ | >  | N  | lens | uel | Qı | uinza | aine | Se | mai | ne |    |    |    |    | 6  | Мо | difier | >  |
|--------------------|--------|-----|----|------|------|-----|------|-------|------|-------|----|--------|----|----|----|------|-----|----|-------|------|----|-----|----|----|----|----|----|----|----|--------|----|
|                    | Ve     | Sa  | Di | Lu   | Ma   | Me  | Je   | Ve    | Sa   | Di    | Lu | Ma     | Me | Je | Ve | Sa   | Di  | Lu | Ma    | Me   | Je | Ve  | Sa | Di | Lu | Ma | Me | Je | Ve | Sa     | Di |
|                    | 01     | 02  | 03 | 04   | 05   | 06  | 07   | 08    | 09   | 10    | 11 | 12     | 13 | 14 | 15 | 16   | 17  | 18 | 19    | 20   | 21 | 22  | 23 | 24 | 25 | 26 | 27 | 28 | 29 | 30     | 31 |
| Mercredis          |        |     |    |      |      |     |      |       |      |       |    |        |    |    |    |      |     |    |       |      |    |     |    |    |    |    |    |    |    |        |    |
| Bus                |        |     |    |      |      |     |      |       |      |       |    |        |    |    |    |      |     |    |       |      |    |     |    |    |    |    |    |    |    |        |    |
| Mercredi 2017/2018 |        |     |    |      |      |     |      |       |      |       |    |        |    |    |    |      |     |    |       |      |    |     |    |    |    |    |    |    |    |        |    |

En affichant les jours disponibles à la réservation.

| Cliquer sur Mc     | difi | er    | E   | 6   |      | Mo  | difi     | er  | ا, ا   | es     | cas  | ses  | de | e sa | isi | e a | рр    | ara | ais | sen  | ıt. |     |       |       |       |      |    |    |    |    |    |    |
|--------------------|------|-------|-----|-----|------|-----|----------|-----|--------|--------|------|------|----|------|-----|-----|-------|-----|-----|------|-----|-----|-------|-------|-------|------|----|----|----|----|----|----|
| Quatriéme Enfa     | nt : | Dé    | cen | nbr | re 2 | 201 | 7        |     |        |        |      |      |    | >    | •   | Me  | nsu   | el  | Qui | nzai | ne  | Ser | nain  | e     |       |      |    |    |    |    |    |    |
|                    |      | Ve    | Sa  | Di  | Lu   | Ma  | Me       | Je  | Ve     | Sa     | Di   | Lu   | Ma | Me   | Je  | Ve  | Sa    | Di  | Lu  | Ma   | Me  | Je  | Ve    | Sa    | Di    | Lu   | Ma | Me | Je | Ve | Sa | Di |
|                    |      | 01    | 02  | 03  | 04   | 05  | 06       | 07  | 08     | 09     | 10   | 11   | 12 | 13   | 14  | 15  | 16    | 17  | 18  | 19   | 20  | 21  | 22    | 23    | 24    | 25   | 26 | 27 | 28 | 29 | 30 | 31 |
| Mercredis          |      |       |     |     |      |     |          |     |        |        |      |      |    |      |     |     |       |     |     |      |     |     |       |       |       |      |    |    |    |    |    |    |
| Bus                |      |       |     |     |      |     |          |     |        |        |      |      |    |      |     |     |       |     |     |      |     |     |       |       |       |      |    |    |    |    |    |    |
| Mercredi 2017/2018 |      |       |     |     |      |     |          |     |        |        |      |      |    |      |     |     |       |     |     |      |     |     |       |       |       |      |    |    |    |    |    |    |
|                    |      |       |     |     |      |     |          |     |        |        |      |      |    |      |     |     |       |     |     |      |     |     |       |       |       |      |    |    |    |    |    |    |
| ×                  | (    | Quitt | er  |     |      |     | <b>ö</b> | Mod | ificat | tion a | avar | ncée |    | H    |     | \   | /alid | er  |     |      |     |     | Valid | ler e | t ter | mine | er | _  |    |    |    |    |

Cochez la ou les cases des jours souhaités puis :

Sur Valider pour procéder à l'inscription d'autres enfants ou d'autres activités à l'unité.

Ou sur Valider et terminer pour procéder au règlement en ligne de votre inscription.

Un récapitulatif de votre saisie s'affiche, Cliquer su Payer pour être dirigé sur le site de paiement de la DGFiP ou sur Tout supprimer pour annuler vos réservations.

Votre facture est réglée, votre inscription est validée.

## b). Pour la restauration scolaire :

Choisir le type d'Activités, Restauration scolaire

Puis l'activité : Restauration scolaire du 08/01/2018 au 31/03/2018

Et enfin les jours sur le planning hebdomadaire fréquenté par votre enfant.

| Saisie d'une demande d'inscription                               |       |
|------------------------------------------------------------------|-------|
| Les champs obligatoires sont précédés d'un astérisque (*).       |       |
| Type d'Activité : Restauration scolaire                          |       |
| * Activité : Restauration scolaire du 08/01/2018 au 31/03/2018 💌 |       |
| Date d'entrée souhaitée : 8 v/Janvier v/2018 v                   |       |
| Non modifiable pour cette activité                               |       |
| Planning hebdomadaire : 🛛 Lundi                                  |       |
| Mardi                                                            |       |
| V Jeudi                                                          |       |
| Vendredi                                                         |       |
| * Lieu : RESTAURANT BROSSOLETTE                                  |       |
| Montant                                                          |       |
| Restauration 2ème trimestre 2017/2018                            | 3.44€ |
| <b>Enregistrer</b>                                               |       |

Valider l'inscription en cliquant sur Enregistrer, vous recevrez une facture après pointage à la fin de chaque mois.

Vous pouvez vérifier votre inscription en cliquant sur le planning de l'activité Restauration scolaire situé en dessous du cadre d'inscription.

| Restauration scolaire              |                      |
|------------------------------------|----------------------|
| Inscription à partir du 08/01/2018 | Validée 🔲 Planning 🕄 |

## II). Pour les activités au forfait :

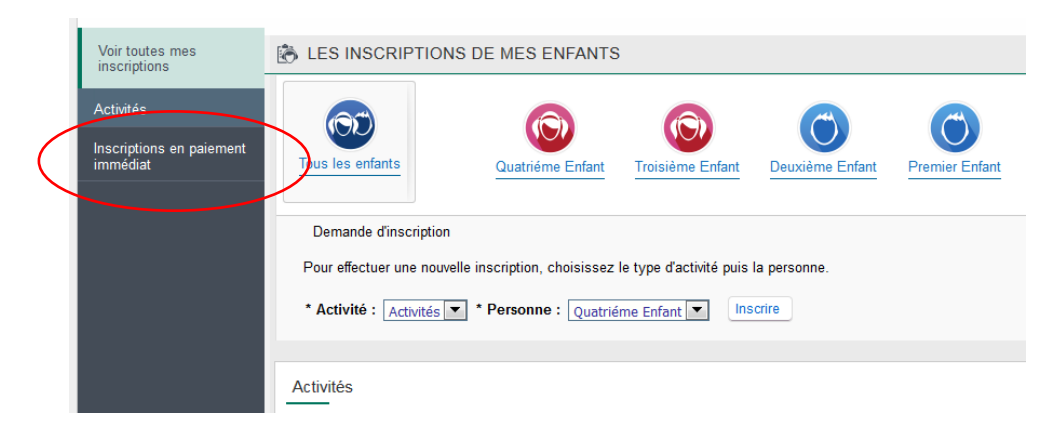

Cliquer sur Inscription en paiement immédiat situé sur le bandeau à gauche.

Vous obtiendrez la liste des activités disponibles à l'inscription :

| Voir toutes mes<br>inscriptions                   | ES INSCRIPTIONS EN PAIEMENT IMMÉDIAT                                                              |
|---------------------------------------------------|---------------------------------------------------------------------------------------------------|
| Activités<br>Inscriptions en paiement<br>immédiat | Inscriptions avec paiement immédiat<br>Les champs obligatoires sont précédés d'un astérisque (*). |
|                                                   | Accueil Post-Scolaire 08/01 au 30/03 Accueil Post-Scolaire 08/01 au 30/03 :                       |
|                                                   | Accueil Pré-Scolaire 08/01 au 30/03<br>Accueil Pré-Scolaire 08/01 au 30/03 :                      |
|                                                   | R Valider                                                                                         |

Vous pouvez à cette étape sélectionner une ou plusieurs activités.

|                                      | Inscriptions > Inscriptions en paiement immédiat           |
|--------------------------------------|------------------------------------------------------------|
| Voir toutes mes<br>inscriptions      | LES INSCRIPTIONS EN PAIEMENT IMMÉDIAT                      |
| Activités                            | Inscriptions avec paiement immédiat                        |
| Inscriptions en paiement<br>immédiat | Les champs obligatoires sont précédés d'un astérisque (*). |
|                                      | Accueil Post-Scolaire 08/01 au 30/03                       |
|                                      | Accueil Post-Scolaire 08/01 au 30/03 : 📝                   |
|                                      | Quatriéme Enfant : 🔽                                       |
|                                      | Troisième Enfant : 🔽                                       |
|                                      | Accueil Pré-Scolaire 08/01 au 30/03                        |
|                                      | Accueil Pré-Scolaire 08/01 au 30/03 : 📝                    |
|                                      | Quatriéme Enfant : 🔽                                       |
|                                      | Troisième Enfant : 🔽                                       |
|                                      | U Validar                                                  |
|                                      |                                                            |

Dans le cas proposé, il est possible d'inscrire les deux enfants au deux activités en une seule démarche. Il suffit de cocher la case en face du nom de l'enfant puis de cliquer sur le bouton **Valider**. Page **4** sur **5** 

| L |                                      | Inscriptions > Inscriptions en paiement immédiat                                                                                       |                                                                                                    |       |                                                  |  |  |  |  |  |  |  |  |
|---|--------------------------------------|----------------------------------------------------------------------------------------------------|----------------------------------------------------------------------------------------------------|-------|--------------------------------------------------|--|--|--|--|--|--|--|--|
| l | Voir toutes mes<br>inscriptions      | 🛞 RÉCAPITULATIF DE MES INSCRIPT                                                                                                    | IONS EN PAIEMENT IMMÉ                                                                                                    | ÉDIAT |                                                  |  |  |  |  |  |  |  |  |
|   | Activités                            | Accueil Post-Scolaire 08/01 au 30/03 - Quatriéme Enfant : 53.64 €<br>Accueil Post-Scolaire 08/01 au 30/03 - Troisième Enfant : 53.64 € |                                                                                                    |       |                                                  |  |  |  |  |  |  |  |  |
| I | Inscriptions en paiement<br>immédiat | Accueil Pré-Scolaire 08/01 au 30/03 - Quatriéme E<br>Accueil Pré-Scolaire 08/01 au 30/03 - Troisième En                                | Accueil Pré-Scolaire 08/01 au 30/03 - Quatriéme Enfant : 25.30 €<br>Accueil Pré-Scolaire 08/01 au 30/03 - Troisième Enfant : 25.30 € |       |                                                  |  |  |  |  |  |  |  |  |
| ľ |                                      |                                                                                                    |                                                                                                    |       | 4 inscriptions pour un montant total de 157.88 € |  |  |  |  |  |  |  |  |
| l |                                      |                                                                                                    | Annuler                                                                                                    | Payer |                                                  |  |  |  |  |  |  |  |  |
| I |                                      |                                                                                                    |                                                                                                    |       |                                                  |  |  |  |  |  |  |  |  |

Un récapitulatif de votre saisie s'affiche, Cliquer su Payer pour être dirigé sur le site de paiement de la DGFiP ou sur Annuler pour revenir à vos réservations.

Votre facture est réglée, votre inscription est validée.

En cas de difficultés rencontrées, vous pouvez utiliser le module Messagerie du portail afin d'écrire à Infos\_Portail.

|                                                           | Messagerie > Envoyer un message                                                                                                    |
|-----------------------------------------------------------|----------------------------------------------------------------------------------------------------|
| Message(s) reçu(s)                                        | NOUS ENVOYER UN MESSAGE                                                                                                    |
| Message(s) envoyé(s)<br>Envoyer un message<br>Rendez-vous | Message<br>Les champs obligatoires sont précédés d'un astérisque (*).<br>* Service : Infos_Portail<br>* Thème : Demande d'information<br>* Objet :<br>* Message : |

Ou contacter la mairie de Grand-Couronne au 02.32.11.53.53

Le service Informatique

Ville de Grand-Couronne